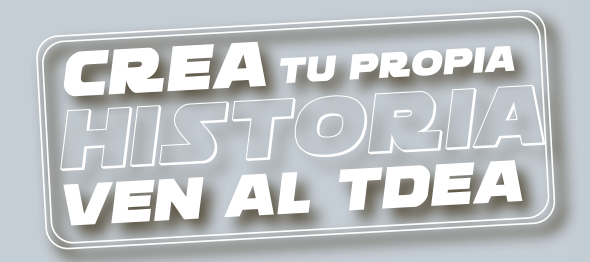

## ¿CÓMO DESCARGAR UN CERTIFICADO DE ESTUDIO?

## Enlace para página principal: www.tdea.edu.co

PASO 1: Ingreso usuario y contraseña en el sistema campus.

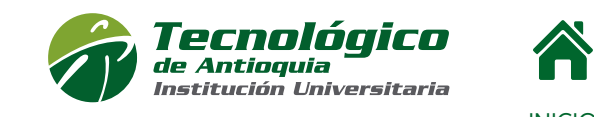

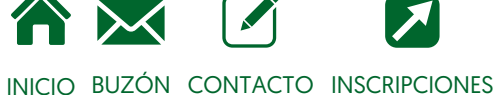

| Usuario              |            |
|----------------------|------------|
| Contraseña           | $\bigcirc$ |
| Ingresar             |            |
| Recuperar contraseña |            |

## PASO 2: Ingresa a servicios.

| Cer     |                                                                   | Buscar                                                                                                    |   |
|---------|-------------------------------------------------------------------|----------------------------------------------------------------------------------------------------|---|
|         | Servicios                                                         |                                                                                                    |   |
|         | • 💽 Finar                                                         | ciero Financiero                                                                                                    |   |
|         |                                                                   | Servicios Financieros                                                                                                    |   |
|         | > Servicio                                                        |                                                                                                    |   |
|         | Certificado d<br>Certificado d<br>Certificado d<br>Historial Acad | estudios con horario<br>estudios con horario (Estudiante Nuevo)<br>calificaciones<br>émico                                                                                                    | ] |
| PASO 3: | Liquidar >                                                        | Imprimir factura                                                                                                    |   |
|         |                                                                   | Market Market Ma |   |

PASO 4: Recuerda: Que el estado del estudiante debe ser MATRICULADO.

Si presenta dificultad o no es el certificado que necesita por favor escribir certificados@tdea.edu.co

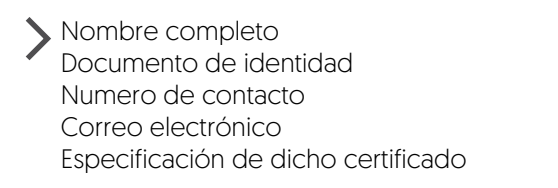

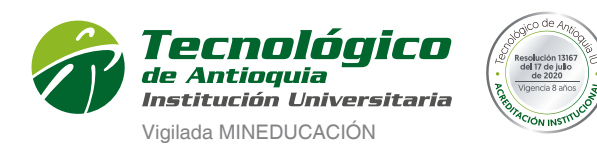

Ser » Hacer » Trascender